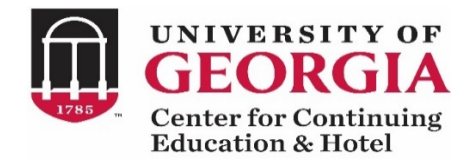

# Welcome to the Public Service and Outreach Registration System!

The Georgia Center for Continuing Education is transitioning to a new registration system which is being used for this conference. Following are some steps to guide you through the process:

Below

### How to Register:

## Step 1: Click on the Single Registration button to start the process.

# 0125 - GA Landfill Operators Certification Training

s o o 🖶

Georgia Center Conferencing

## **Course Description**

The University of Georgia Center for Continuing Education & Hotel, the Georgia Chapter of the Solid Waste Association of North America (SWANA), and the Department of Natural Resources/Environmental Protection Division (DNR/EPD) have developed a 30-hour training program leading to certification for landfill operators in the State of Georgia.

This course prepares students for certification or recertification. The training covers topics such as state regulations, acts, and compliance inspections; the history of SWM; planning and waste reduction; site selection; design and permitting; landfill development; landfill operations; waste acceptance; landfill math and surveying; landfill monitoring; closure/post-closure; and much more. The course concludes with a certification exam.

The State of Georgia Comprehensive Solid Waste Management Act requires that all solid waste landfills in the state be staffed at all times by trained and certified landfill operators. The legislation also calls for certification of all landfill inspectors.

The law states that an individual seeking landfill operator certification must be a high-school graduate or must have completed an accredited GED program, must have at least six 0125 - 001 Georgia Landfill Operator Certification Training -Online Workshop (electronic manual and exam included) - January 2021 Available Single Registration Section Title: Georgia Landfill Operator Certification Training - Online Workshop (electronic manual and exam included) - January 2021

Select a Section Date to Register for

Step 2: The course will then be added to your cart, and you can proceed to Checkout.

Course 0125 - 001 was added to your cart. Click checkout to complete the transaction.

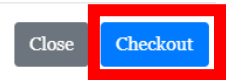

<u>Step 3:</u> After reviewing your cart, click on Checkout again.

| UNIVERSITY OF GEORGIA<br>Center for Continuing Education & Hotel                                                                                                    |                                   |          |            |
|----------------------------------------------------------------------------------------------------|-----------------------------------|----------|------------|
| Keep Shopping Search Again                                                                                                    |                                   |          |            |
| Cart (1 Item)                                                                                                    |                                   | _        |            |
|                                                                                                    |                                   | r        | A Checkout |
| Item                                                                                                    | Options                           | Quantity | Барала     |
| Course<br>Georgia Landfill Operator Certification Training - Online<br>Workshop (electronic manual and exam included) - Janu<br>2021<br>0125 - 001<br>Fee: \$430.00<br>Georgia Center Conferencing<br>Remove | Fee:<br>Registration Fee \$430.00 | 1        | \$430.00   |
|                                                                                                    |                                   | Subtotal | \$430.00   |
|                                                                                                    |                                   | Total    | \$430.00   |
|                                                                                                    |                                   | <b>[</b> |            |

<u>Step 4:</u> You will then be taken to a page where you will have the opportunity to login or create an account. Select the <u>I am a new user</u> option and enter your primary password. Click <u>Create</u> <u>Account</u> to proceed. Please <u>NOTE: All users will need to create an account in the new</u> <u>system.</u> If you put an email in the system, and it indicates you have and existing account, please click the Forgot Password button highlighted in Green below.

## Log In or Create an Account

| Please select one of the following options      |                  |                                                                                                    |                |
|-------------------------------------------------|------------------|----------------------------------------------------------------------------------------------------|----------------|
| I have an account already                       |                  | I am a new user                                                                                                    |                |
| Log in using your existing account information. | Forgot User Name | A user name and password will be emailed to you on completion of this transaction. Please enter your primary email to continue. |                |
| Email Address (case insensitive)                |                  | Email                                                                                                    |                |
|                                                 | Forgot Password  | Retype Email Address                                                                                                    |                |
| Password (case sensitive)                       |                  | Select one of the following options:                                                                                            |                |
|                                                 | Log In           | • Participant is over 18 years of age                                                                                           |                |
|                                                 |                  | $\bigcirc$ Participant is under 18 years of age                                                                                 |                |
|                                                 |                  |                                                                                                    | Create Account |

<u>Step 5:</u> Complete the User Profile Form. A few points to remember. In the Address and Telephone section, be sure to select the correct 'Type' (e.g. 'Office') from the drop-down selections. Select your preferred Marketing Opt in and Privacy options, and click the boxes to indicate that you have read and understand the privacy policies. Once completed, click <u>Continue</u> <u>Checkout</u>.

### Marketing Opt In and Privacy

May we contact you about courses that we th

## Address and Telephone

| You can provide multiple addresses. Fill out the information a | Choosing "Yes" will provide you the latest inf<br>shared. Privacy & Policy Information is avail: |  |
|----------------------------------------------------------------|--------------------------------------------------------------------------------------------------|--|
| Type* ~<br>Home                                                | <ul> <li>Yes, by any method</li> <li>Yes, but only by the following methods (p</li> </ul>        |  |
| Continue Checkout                                              | <ul><li>✓ Email</li><li>✓ Mail</li></ul>                                                         |  |
|                                                                | $\bigcirc$ No, please do not contact me                                                          |  |

<u>Step 6:</u> On the Payment page, select 'Credit Card' as your payment method. <u>Note:</u> Payment by credit card is the only option available when registering for this course online. Check the box at the bottom of the page to confirm that you have read and understand the policies regarding registration and payment.

You will then be directed to a page where you can provide billing information. Once completed, click on the Process Payment button to finalize your transaction.

## Congratulations! You are now registered!

<u>After Registering:</u> You will receive three emails which will be directed to the email address you provided when setting up your user profile. The sender name on the emails will be **no-reply-outreach@uga.edu**.

1. New Account notification; password action required (Subject line: Vice President for Public Service and Outreach New Account) - This email is being sent because you set up a new user account in the registration system. The email will include a link that you must

Welcome to the University of Georgia Public Service and Outreach Registration System. You recently registered for a program with one of the 9 UGA Public Service and outreach Units. These units are

- UGA Archway Partnership
- Carl Vinson Institute of Government
   Georgia Center for Continuing Education
- J.W. Fanning Institute for Leadership Development
- Marine Extension and Georgia Sea Grant
- Office of Service Learning
- Small Business Development Center
- State Botanical Garden of Georgia

#### Finish setting up your account

Using the link below, please create a password for your account. Your username for this account is the email that your used to register for your program. You have created a new account. <u>Click here</u> to choose a password.

Once your have set your password, you may visit our registration system anytime to update your information, review program registrations, or pay outstanding balances.

click on in order to choose a password for registering for any future courses. <u>Please take</u> <u>immediate action upon receipt of this notice as it expires in 90 minutes.</u>

The Office of the Vice President for Public Service and Outreach

- 2. Enrollment confirmation (Subject line: Georgia Center for Continuing Education for Enrollment Confirmation) - This email provides verification that your enrollment has been received and processed and useful information for you to have, which includes a copy of the agenda and other important information.
- 3. Receipt and confirmation (Subject line: Georgia Center for Continuing Education Receipt of Registration Payment) This email provides a transaction receipt and details of the course you enrolled in, including the cancellation and refund policy.